En términos generales una wiki es un documento web escrito en forma colaborativa por todos los miembros de un grupo. Para poder participar en su creación toma en cuenta las instrucciones y previamente elabora tus reflexiones en un documento Word.

Para registrar tu participación toma en cuenta lo siguiente:

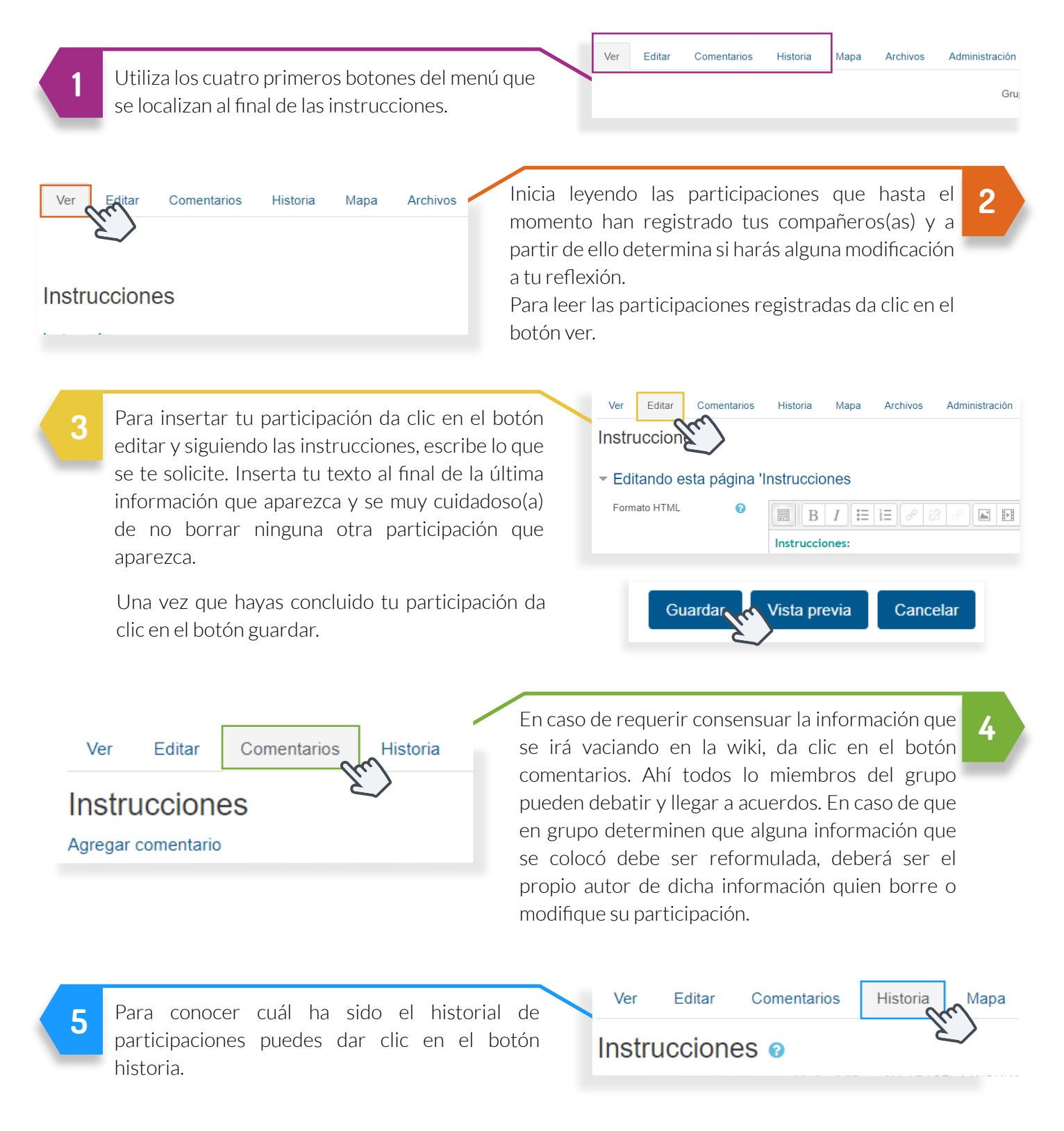